# Step-by-Step Guide: Creating an Account for In-Year School Admission

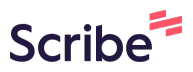

1 Navigate to <u>https://familyservices.barnet.gov.uk/SynergyWeb\_Live/</u>

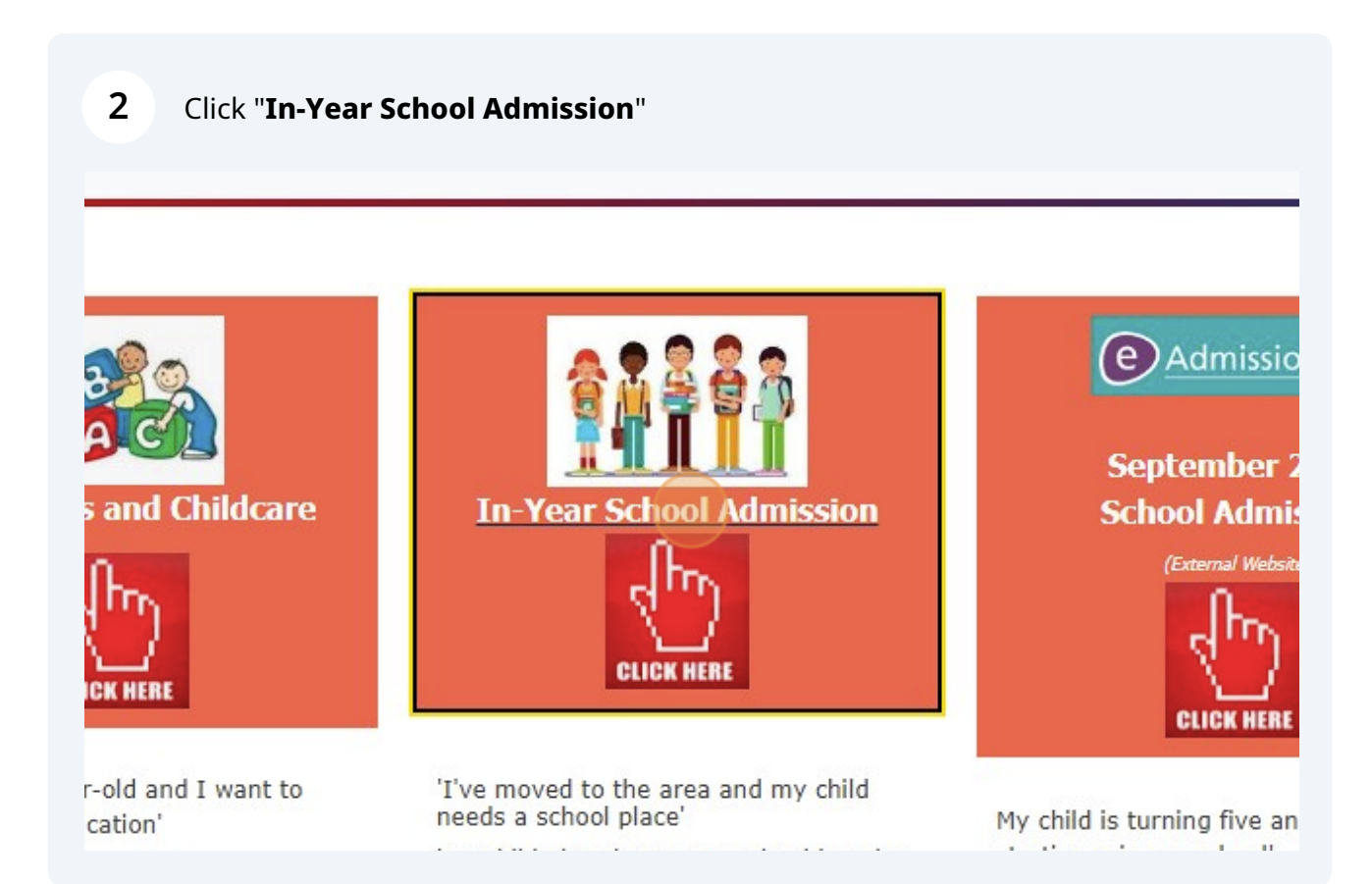

#### Click "First Time Visitors"

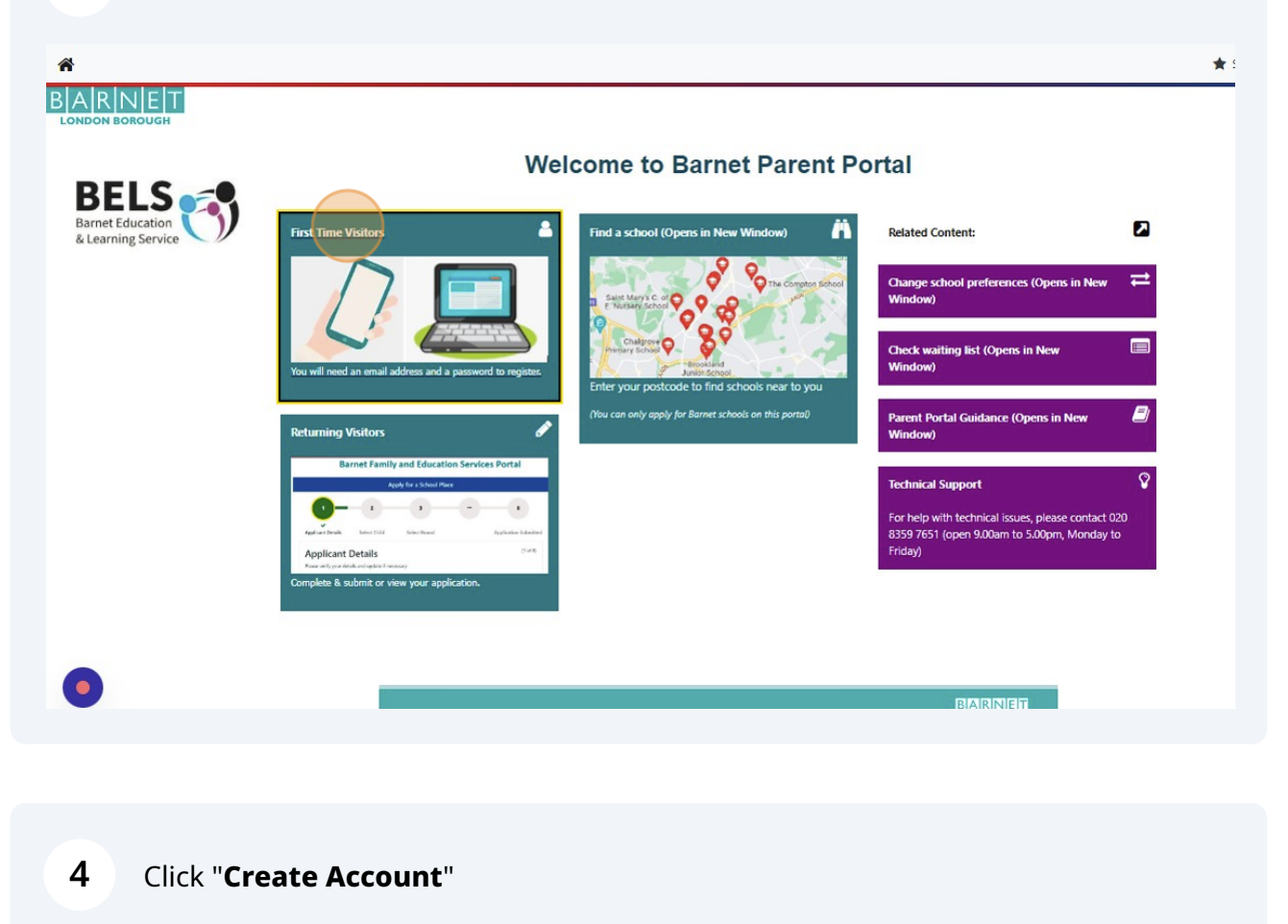

| Next           |
|----------------|
| Next           |
| Next           |
| Next           |
| Treate Account |
|                |
|                |
|                |
|                |
|                |
|                |
|                |

Made with Scribe - https://scribehow.com

Click on "**Title**" and select your title this dropdown list

|                  | Create Account |
|------------------|----------------|
| Personal Details |                |
| Title *          |                |
| Forename *       |                |
| Middle Name      |                |
| Surname *        |                |
| Contact Details  |                |
| Email Address *  |                |
| Confirm Email *  |                |

| e Account |
|-----------|
|           |
|           |
|           |
|           |
|           |
|           |
|           |
|           |
|           |
|           |
|           |

#### 5

7

#### Click the "Surname" field and enter your surname

|                  | Create Accoun             |
|------------------|---------------------------|
| Personal Details |                           |
| Title *          | Miss                      |
| Forename *       | Bels                      |
| Middle Name      |                           |
| Surname *        |                           |
| Contact Details  |                           |
| Email Address *  |                           |
| Confirm Email *  |                           |
|                  | Please confirm your email |

|                 | L                         |
|-----------------|---------------------------|
| Middle Name     |                           |
| Surname *       | Barnet                    |
| Contact Details |                           |
| Email Address * | bels_barnet@yahoo.com     |
| Confirm Email * |                           |
|                 | Please confirm your email |
| Daytime Number  |                           |
| Evening Number  |                           |
| Mobile Number   |                           |

9 Click "Confirm Email" and re-enter your email address

| Middle Name     |                           |
|-----------------|---------------------------|
| Surname *       | Barnet                    |
| Contact Details |                           |
| Email Address * | bels_barnet@yahoo.com     |
| Confirm Email * |                           |
| Daytime Number  | Please confirm your email |
| Evening Number  |                           |
|                 |                           |

#### **10** Click "**Daytime Number**" and enter your phone number (optional)

| Surname :              | Barnet                |
|------------------------|-----------------------|
| Contact Details        |                       |
| Email Address *        | bels_barnet@yahoo.com |
| Confirm Email *        | bels_barnet@yahoo.com |
| Daytime Number         |                       |
| Evening Number         |                       |
| Mobile Number          |                       |
| Address                |                       |
| No address to display. |                       |

11 Click "Mobile Number" and enter your mobile number

|                        | //////                |
|------------------------|-----------------------|
| Confirm Email *        | bels_barnet@yahoo.com |
| Dautime Number         | Emails Match          |
| Evening Number         | 0200557051            |
| Mobile Number          |                       |
| Address                |                       |
| No address to display. |                       |
| Add Addross            |                       |
|                        |                       |

### 12 Click "Add Address"

| Mobile Number          | 077771112222 |
|------------------------|--------------|
| Address                |              |
| No address to display. |              |
| Add Address            |              |
| Account Security       |              |
| New Password *         |              |
| Confirm Password *     |              |
|                        |              |

#### 13 Click "Postcode" and enter your postcode

| Address               |                          |  |
|-----------------------|--------------------------|--|
| Search for            | an Address               |  |
| Search for an address | s using the fields below |  |
| Primary               |                          |  |
| Postcode *            |                          |  |
| Cancel                |                          |  |
| Account Secu          | rity                     |  |
| New Password *        | 11                       |  |

# **14** Click "**Search**" to find your address

| Surname *                                                                                                    | Barnet                                          |  | ~      |  |
|----------------------------------------------------------------------------------------------------|-------------------------------------------------|--|--------|--|
| Contact Details                                                                                                    |                                                 |  |        |  |
| Email Address *                                                                                                    | bels_barnet@yahoo.com                           |  | ~      |  |
| Confirm Email *                                                                                                    | bels_barnet@yahoo.com                           |  | ~      |  |
|                                                                                                    | Emails Match                                    |  |        |  |
| Daytime Number                                                                                                    | 02083597651                                     |  | ~      |  |
| Evening Number                                                                                                    |                                                 |  |        |  |
|                                                                                                    |                                                 |  |        |  |
| Mobile Number<br>Address<br>Search for an Ad                                                                                                    | 077771112222                                    |  | ~      |  |
| Mobile Number<br>Address<br>Search for an Ad<br>Search for an address using the P<br>Primary                                                                | 077771112222<br>Idress<br>eids below            |  | ~      |  |
| Mobile Number<br>Address<br>Search for an Ad<br>Search for an address using the P<br>Primary<br>Postcode *                                                  | 077771112222<br>Idress<br>elds below<br>NW9 4EW |  |        |  |
| Mobile Number<br>Address<br>Search for an Ad<br>Search for an address using the P<br>Primary<br>Postcode *<br>Cancel                                        | 077771112222<br>Idress<br>elds below<br>NW9 4EW |  | Search |  |
| Mobile Number<br>Address<br>Search for an Ad<br>Search for an address using the<br>Primany<br>Postcode *<br>Cancel<br>Account Security                      | 077771112222<br>Idress<br>eids below<br>NW9 4EW |  | Search |  |
| Mobile Number<br>Address<br>Search for an Address<br>Search for an address using the Primary<br>Prostcode *<br>Cancel<br>Account Security<br>New Password * | 077771112222<br>Idress<br>eids below<br>NW9 4EW |  | Search |  |
| Mobile Number Address Search for an Address Search for an address using the  Primary Postcode * Cancel Account Security New Password * Confirm Password *   | 077771112222<br>Idress<br>elds below<br>NW9 4EW |  | Search |  |

# 15 Click "Confirm Selected" when you have found your address from the dropdown list

| Primary                      |                                         |   |
|------------------------------|-----------------------------------------|---|
| Postcode *                   | NW94EW 🗸                                |   |
|                              | Search                                  |   |
| Search Results               |                                         |   |
| Selected Address             |                                         |   |
| Secondary                    |                                         |   |
| Primary *                    | 2                                       |   |
| Street *                     | Bristol Avenue                          |   |
| Locality                     | Colindale                               |   |
| Town                         | London                                  |   |
| County                       |                                         |   |
| Postcode *                   | NW9 4EW                                 |   |
| Cancel                       | Enter Address Manually Confirm Selected |   |
| Account Security             |                                         |   |
| New Password *               |                                         |   |
|                              |                                         |   |
| Confirm Password *           |                                         |   |
| Please confirm your password |                                         | l |
| Start Again                  | Create                                  |   |
| - Start right                |                                         | * |

16 Click "**New Password**" and enter a password (check password format requirements on the right of the screen)

| London,<br>NW9 4EW           |  |
|------------------------------|--|
| Update Address               |  |
| Account Security             |  |
| New Password *               |  |
|                              |  |
| Confirm Password *           |  |
| Please confirm your password |  |
| Start Again                  |  |
|                              |  |
|                              |  |

17 Click "Confirm Password" and confirm your password

| Account Security             |  |
|------------------------------|--|
| New Password *               |  |
|                              |  |
| Password meets requirements  |  |
| Confirm Password *           |  |
| Please confirm your password |  |
| Start Again                  |  |

#### 18 Click "Create"

| Email Address *             | bels_barnet@yahoo.com | _ |
|-----------------------------|-----------------------|---|
| Confirm Email *             | bels_barnet@yahoo.com |   |
|                             | Emails Match          |   |
| Daytime Number              | 02083597651           |   |
| Evening Number              |                       |   |
| Mobile Number               | 077771112222          |   |
| Address                     |                       | 1 |
| 2,<br>Bristol Avenue        | A                     |   |
| Colindale,                  |                       |   |
| NW9 4EW                     | •                     |   |
| Update Address              |                       | I |
| Account Security            |                       | I |
| New Password *              | v                     |   |
| Password meets requirements |                       |   |
| Confirm Password *          |                       |   |
|                             | ✓                     |   |
| Start Again                 | Create                |   |
|                             | BARNET                |   |
|                             | LONDON READON         |   |

# You should receive an email to verify your account.

| A HOME MAIL   | NEWS F    | INANCE SPOR       | T CELEBRITY        | STYLE          | WEATHER           | MORE          |
|---------------|-----------|-------------------|--------------------|----------------|-------------------|---------------|
| yahoo!mail    | Find mess | ages, documents   | , photos or people |                | Advanced 🗸        | Q             |
| Compose       | □ ~       |                   | m /                | Archive        | Move <u> </u> Del | ete 😧 Sp      |
| Inbox 1       | 1 Martin  | HelloFresh™       | Ad Use             | code MRT6      | OC and save Get   | your deliciou |
| Unread        |           | ParentPorta@ba    | rnet 🤉 🕁 User      | verification   | This email should | be used to v  |
| Starred       |           | ParentPortal@barr | net.gov.uk 😭 User  | verification 1 | This email should | be used to ve |
| Drafts        |           |                   |                    |                |                   |               |
| Sent          |           |                   |                    |                |                   |               |
| Archive       |           |                   |                    |                |                   |               |
| Spam          |           |                   |                    |                |                   |               |
| Deleted Items |           |                   |                    |                |                   |               |
| ∧ Less        |           |                   |                    |                |                   |               |

| 20 | Click the link to verify your Parent Portal account                                                                                                    |
|----|----------------------------------------------------------------------------------------------------|
|    |                                                                                                    |
|    | From: parentportal@barnet.gov.uk<br>To: bels_barnet@yahoo.com                                                                                                    |
|    | This email should be used to verify your Barnet credentials, in order to allow you to use the system.<br>Please click the following link or copy/paste to your browser to login to the system. |
|    | https://familyservices.barnet.gov.uk/SynergyWeb_Live/login.aspx?U=9a08dd9c-c765-4446-9134-7b11748                                                                                              |
| 10 | ♠ ≪ ⇒ …                                                                                                    |
| Je | Reply, Reply all or Forward                                                                                                    |
|    |                                                                                                    |

21 Sign in with your email address and password

| Sign In                                                                                                    |
|----------------------------------------------------------------------------------------------------|
| Sign in or create an account with us.                                                                                                    |
| Enter your username                                                                                                    |
|                                                                                                    |
| Next                                                                                                    |
| Construction of the second second secon |
| Create Account                                                                                                    |
| Create Account                                                                                                    |
| Create Account                                                                                                    |
| Create Account                                                                                                    |
| Create Account                                                                                                    |
| Create Account                                                                                                    |
| Create Account                                                                                                    |

#### 22 Click "In-Year School Admission" to start your school admission application

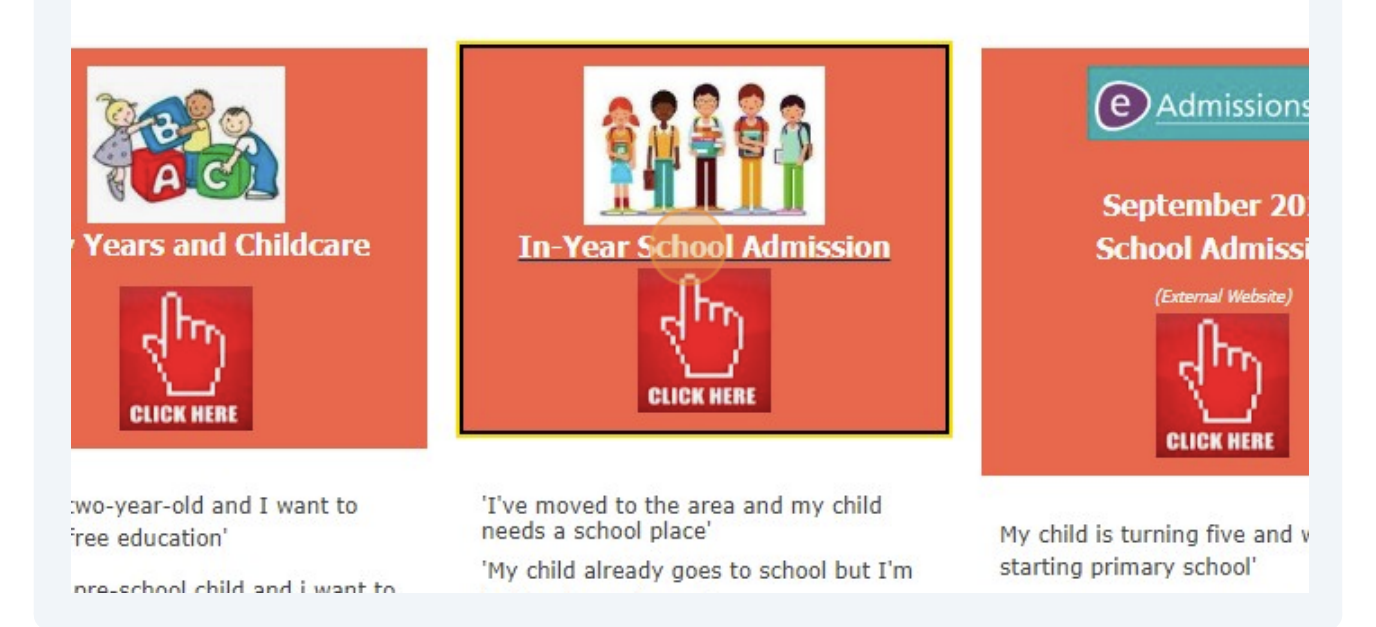